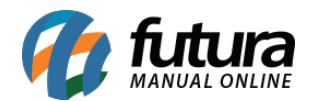

## 1 - Novo botão Lista de Vendas

## Caminho: <u>Menu Principal > Pedido de Venda> Outras Info</u>

Nesta versão foi desenvolvido uma nova rotina, que permitirá a inserção ou criação de uma lista de vendas no pedido, no qual será necessário indicar os produtos e quantidades para serem utilizadas na criação de listas escolares, geralmente utilizada por papelarias. Conforme exemplos abaixo:

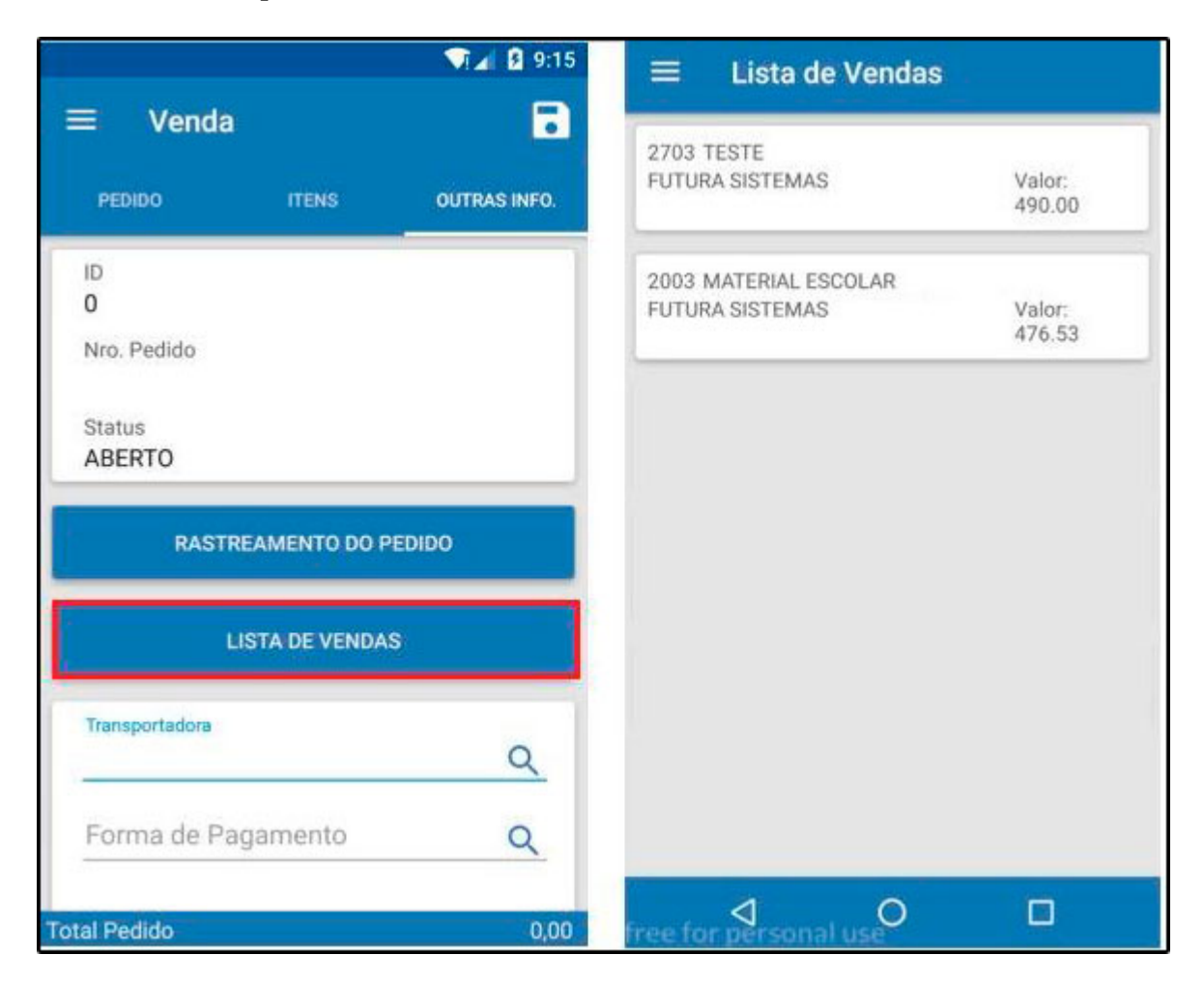

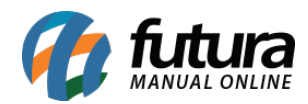

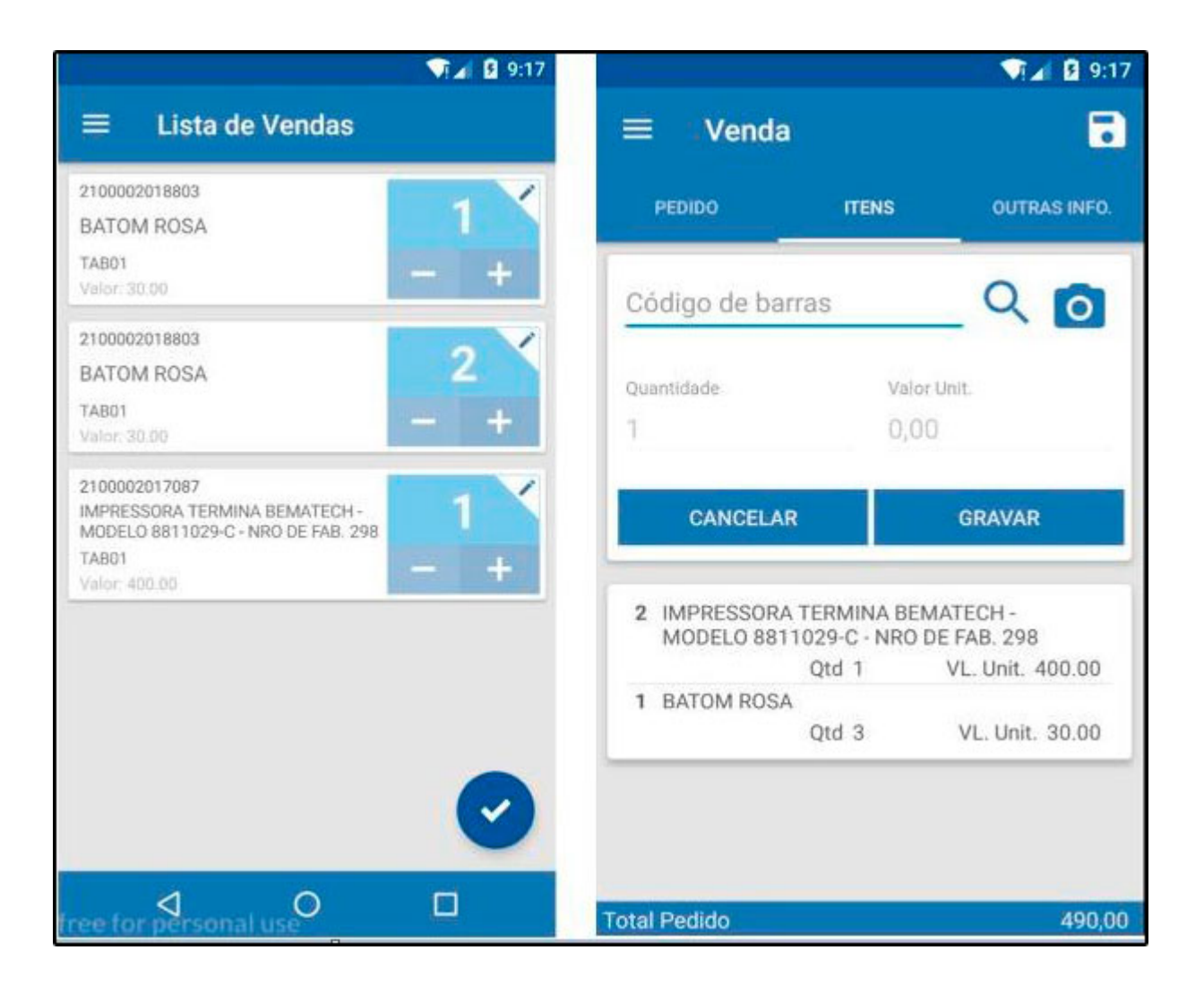